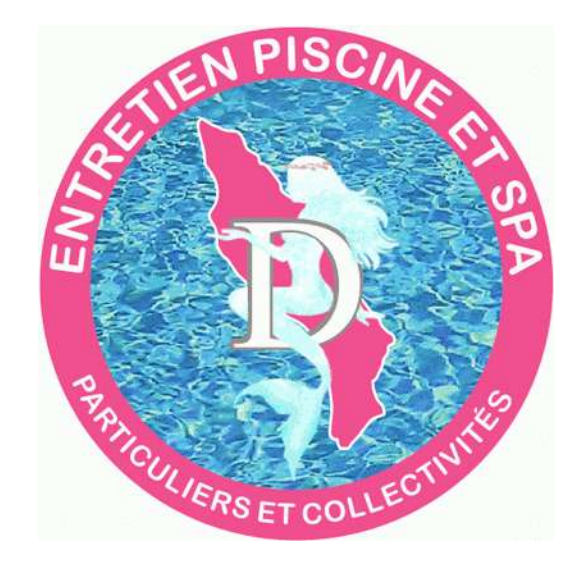

### Divine Piscine - Accès Clients - Utilisation

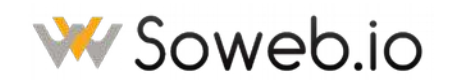

Document créé et maintenu par Sowebio SARL 15, rue du Temple 17310 – St Pierre d'Oléron – France Capital 15 000 EUR – SIRET 844 060 046 00019 – RCS La Rochelle – APE 6201Z – TVA FR00844060046

Divine Piscine - Accès Clients - Utilisation

www.divine-piscine.fr contact@divine-piscine.fr

Ce document est la propriété de Divine Piscine SAS et à l'usage exclusif de ses collaborateurs et clients.

| Indice | Validation | Objet                                                 |    |
|--------|------------|-------------------------------------------------------|----|
| I      | 15/04/20   | Édition initiale                                      | sr |
| 3      | 16/04/20   | Pour contrôle                                         | sr |
| 5      | 16/04/20   | Corrections                                           | sr |
| 7      | 01/05/20   | Division du document en administration et utilisation | sr |
|        |            |                                                       |    |
| 8      |            |                                                       |    |

## Table des matières

#### Consultation clients

| Ι | Connexion             |
|---|-----------------------|
| 2 | Déconnexion           |
| 3 | Oubli de mot de passe |

Divine Piscine - Accès Clients - Utilisation

# Consultation clients

#### I Connexion

Le client peut consulter à tout moment les interventions le concernant à partir du site Web de Divine Piscine – <u>https://www.divine-piscine.fr</u> – en cliquant sur le bouton **[Accès Clients]**.

| OPM Divine Piscine 3AS                                               |  |
|----------------------------------------------------------------------|--|
| stephane.riviere                                                     |  |
| e                                                                    |  |
| SE CONNECTER                                                         |  |
| Mot de passe oublié ?                                                |  |
| Divine Piscine SAS<br>24 rue des Chapelles<br>17550 - Dolus d'Oléron |  |

Taper l'identifiant et le mot de passe puis cliquer sur [SE CONNECTER].

| Accueil Clients Inte  | rventions                  |                                                        |            |  |
|-----------------------|----------------------------|--------------------------------------------------------|------------|--|
| 년 Mon tableau de bord | Les 5 derniers contacts/a  | dresses modifiés                                       | <b></b>    |  |
|                       | Stephane Riviere           | Sowedio SARL (exemple)                                 | 15/04/2020 |  |
|                       | Les 5 dernières interventi | ions modifiées<br>Pas fiche d'intervention enregistrée | 4          |  |
|                       | Informations de connexio   | n                                                      | +          |  |
|                       | Utilisateur                | 🙎 Stéphane Rivière 🛽                                   | ŝ.         |  |
|                       | Connexion précédente       | 16/04/2020 11:02                                       |            |  |

Cliquer dans le menu en haut sur Interventions.

|                              | Accueil         | <br>Interventions |                   |
|------------------------------|-----------------|-------------------|-------------------|
| Rechei                       | rcher           | . (1)             | Espace commercial |
| Interve<br>Liste<br>Statisti | entions<br>ques |                   |                   |
|                              |                 |                   |                   |

Cliquer dans le bandeau de gauche sur **Liste**.

| Accuell Clients Int   | lervenbons                |                              |                    |                  |      |               |             | <u> </u> | phane 🗸 |
|-----------------------|---------------------------|------------------------------|--------------------|------------------|------|---------------|-------------|----------|---------|
| Rechercher •          | Liste des interventions ( | 1)                           |                    |                  |      |               |             |          | 500 •   |
| Interventions         |                           | Sowebio SARL                 |                    |                  |      |               |             | •        | Q X     |
| Liste<br>Statistiques | Bel. •                    | Tiers                        | Description        | Température (°C) | pH 🗐 | Chlore (mg/L) | Stabilisant | État     | H (1)   |
|                       | B DVP-CLI001-INT0001 ] &  | El Sowebio SARL<br>(exemple) | Nettoyage<br>bords | 25,0             | 7,00 | 2,30          | 125         | Valide   | 0       |

Cliquer sur la **Réf.** de l'intervention souhaitée à gauche de la liste.

| Accuel Clients In             | erventions                 |                                                                                                    |                  |            |             |        |       | 🧕 Stéphane 🗸 |
|-------------------------------|----------------------------|----------------------------------------------------------------------------------------------------|------------------|------------|-------------|--------|-------|--------------|
| chercher -                    | B Fiche Intervention Fiche | Contact intervention Notes                                                                                                    | Fichiers join    | its 🚺 Suh  | 4           |        |       |              |
| erventions<br>le<br>tistiques | DVP-CLI0<br>Tiers : # So   | 11-INT0001<br>webio SARL (exemple)                                                                                            |                  |            |             |        |       | Retour liste |
|                               | Description                | Nettoyage bords<br>Nettoyage fond<br>Contrôle éclairage<br>Contrôle local technique<br>Lavage fittre<br>Rinçage canalisations |                  |            |             |        |       |              |
|                               | Température (°C) 🗊         | 25,0                                                                                                    |                  |            |             |        |       |              |
|                               | рН 🗐                       | 7,00                                                                                                    |                  |            |             |        |       |              |
|                               | Chlore (mg/L) []           | 2,30                                                                                                    |                  |            |             |        |       |              |
|                               | Stabilisant §              | 125                                                                                                    |                  |            |             |        |       |              |
|                               | Fichiers joints            |                                                                                                    |                  | Événemente | sur finterv | ention |       |              |
|                               | Modèle de docun            | ent divinepiscine - GÊNÊRER                                                                                                   |                  | Rof.       | Par         | Туре   | Titre | Date +       |
|                               | DVP-CLI001-INT0001.pdf     | 122 Ko                                                                                                    | 15/04/2020 20:58 | Aucon      |             |        |       |              |
|                               | Objets liés                |                                                                                                    |                  |            |             |        |       |              |
|                               | Type Réf.                  | Date Montant H                                                                                                    | T État           |            |             |        |       |              |
|                               | W.L.LAND                   |                                                                                                    |                  |            |             |        |       |              |

Cliquez sur [GÉNÉRER] pour créer le rapport d'intervention.

Cliquer sur (+) pour l'afficher (si votre navigateur est bien configuré).

Cliquer sur la fiche d'intervention pour la télécharger.

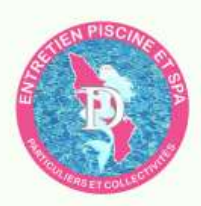

Divine Piscine SAS 24 rue des Chapelles 17550 Dolus d'Oléron

Tél.: 06 22 74 13 29 Email: contact@divine-piscine.fr Web: https://www.divine-piscine.fr Fiche intervention Réf. : DVP-CLI001-INT0001 Date : 15/04/2020 Code client : DVP-CLI001

Sowebio SARL (exemple) 15, rue du Temple 17310 Saint-Pierre d'Oléron

Contrôler éclairage à la prochaîne intervention

Relevé de mesures

Température (°C) : 25.0 pH : 7.00 Chlore mg/L : 2.30 Stabilisant : 125

Description supplémentaire (optionnelle, non renseignée pour un relevé de mesures sans autre intervention).

Nettoyage bords Nettoyage fond Contrôle éclairage Contrôle local technique Lavage filtre Rinçage canalisations

Ce document est généré à chacun de nos relevés de mesure dont la périodicité est contractuellement définie. Il n'est pas signé par l'intervenant et la client et se limite à une valeur informative pour le client. Les relevés de mesure sont effectués avec le plus grand soin et établis à partir de méthodes et de matériels de mesures agréés Société par actions simplifiée (SAS) 1/1

Divine Piscine - Accès Clients - Utilisation

www.divine-piscine.fr contact@divine-piscine.fr

Ce document est la propriété de Divine Piscine SAS et à l'usage exclusif de ses collaborateurs et clients.

### 2 Déconnexion

En haut à droite du menu, cliquez sur votre **prénom**.

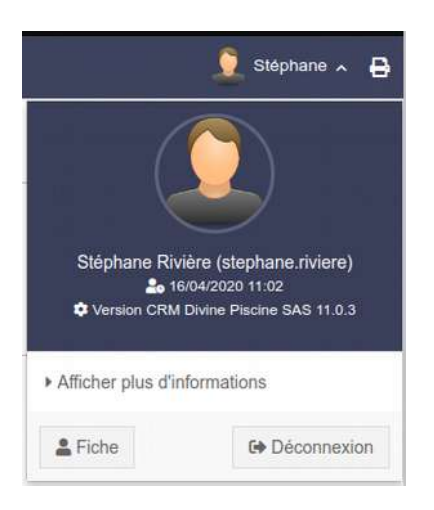

Cliquer sur [DÉCONNEXION].

Vous êtes revenus sur le site de Divine Piscine.

### 3 Oubli de mot de passe

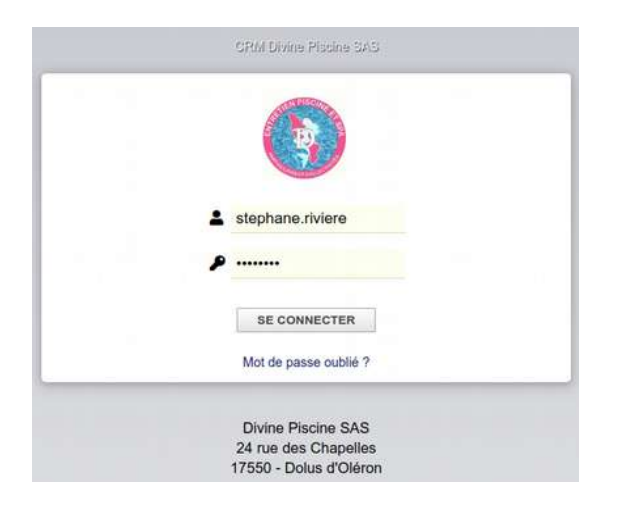

Cliquer sur Mot de passe oublié ?

Divine Piscine - Accès Clients - Utilisation

| L stephane.riviere                |  |
|-----------------------------------|--|
| 7Y693 7Y693 C                     |  |
| RÉGÉNÉRER ET ENVOYER MOT DE PASSE |  |
| Retour page de connexion          |  |

Saisir votre identifiant : prénom.nom (dans l'exemple stephane.riviere)

Saisir le « captcha » de contrôle (dans l'exemple 7Y693).

Cliquer sur [RÉGÉNÉRER ET ENVOYER MOT DE PASSE].

La confirmation apparaît :

Demande de changement de mot de passe pour stephane.riviere envoyée à sriv\*\*\*\*\*\*web.io.

Ou, si votre email n'est pas enregistré, contactez Divine Piscine pour le communiquer.

Cet utilisateur n'a pas d'email. Impossible de continuer.

Si votre email est enregistré, vous recevez dans votre messagerie l'email suivant :

De : contact@divine-piscine.fr Sujet : Votre mot de passe pour CRM Divine Piscine SAS

Suivez les instructions du message et reconnectez-vous.